# 【参考】リモート録画予約について

2024年10月更新版

ZTV

### ●リモート録画予約を利用すると、外出先から スマホなどで、録画予約が出来ます。

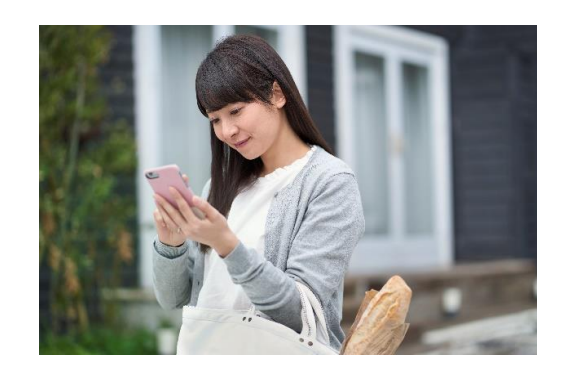

\*ケーブルモアSTB、ケーブルプラスSTB、ケーブルブルーレイSTBで利用できます。

\*ケーブルベーシックSTBでは利用いただけません。

●設定方法

- \*旧商品(デジタルコース、ライトコース等)のSTBでは利用いただけません。(一部対応機種あり)
- \*本説明は参考案内となります。ZTVでのサポート(TEL、訪問)は致しかねます。ご了承ください。
- \*本説明はお客様宅のインターネット環境にて、STB通信接続設定が問題なく動作している事を前提にした案内です。

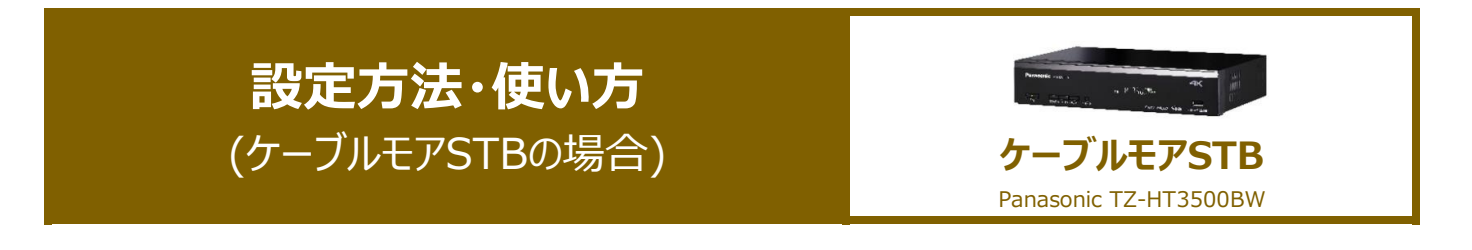

| STB-1.                                                                                                    | STB-2.                              | STB-3.                                                                                                    |
|----------------------------------------------------------------------------------------------------|-------------------------------------|----------------------------------------------------------------------------------------------------|
| 要番組<br>ゆっくり<br>好始認<br>メニュー<br>サブ<br>・<br>、<br>、<br>、<br>、<br>、<br>、<br>、<br>、<br>、<br>、<br>、<br>、<br>、<br>、<br>、<br>、<br>、<br>、 |                                     | またこう- またまでは、 またでは、 また |
| リモコンの「 <b>アプリ」</b> ボタンを押す。                                                                                                    | メニュー画面が表示されます。<br>「設定メニュー」を選んで「決定」。 | 設定メニューが表示されます。<br>「▲▼」で <b>「ネットワーク関連設定」</b> を<br>選んで「決定」。                                                                                                    |

| STB-4.                                         | STB-5.                                                                                                    | STB-6.                                                                                                    |
|------------------------------------------------|----------------------------------------------------------------------------------------------------|----------------------------------------------------------------------------------------------------|
| まままで<br>まままであるまで、<br>・・・・・・・・・・・・・・・・・・・・・・・・・ | TRAVIE - Marting<br>Reverse Lineares<br>Reverse Lineares<br>Reverse Line | TAN JE-1-BIERZE<br>TAN JE-1-BIERZE<br>HER LAND-PARKA<br>HER DER<br>BE<br>BE<br>BE<br>BE<br>BE<br>BE<br>BE |
| <b>「宅外リモート接続設定」</b> を<br>選んで「決定」。              | 「宅外リモート接続機能」を<br>「入」にしてください。                                                                                                    | 「ネットワークからの番組消去」を、<br>「入」にしてください。                                                                          |

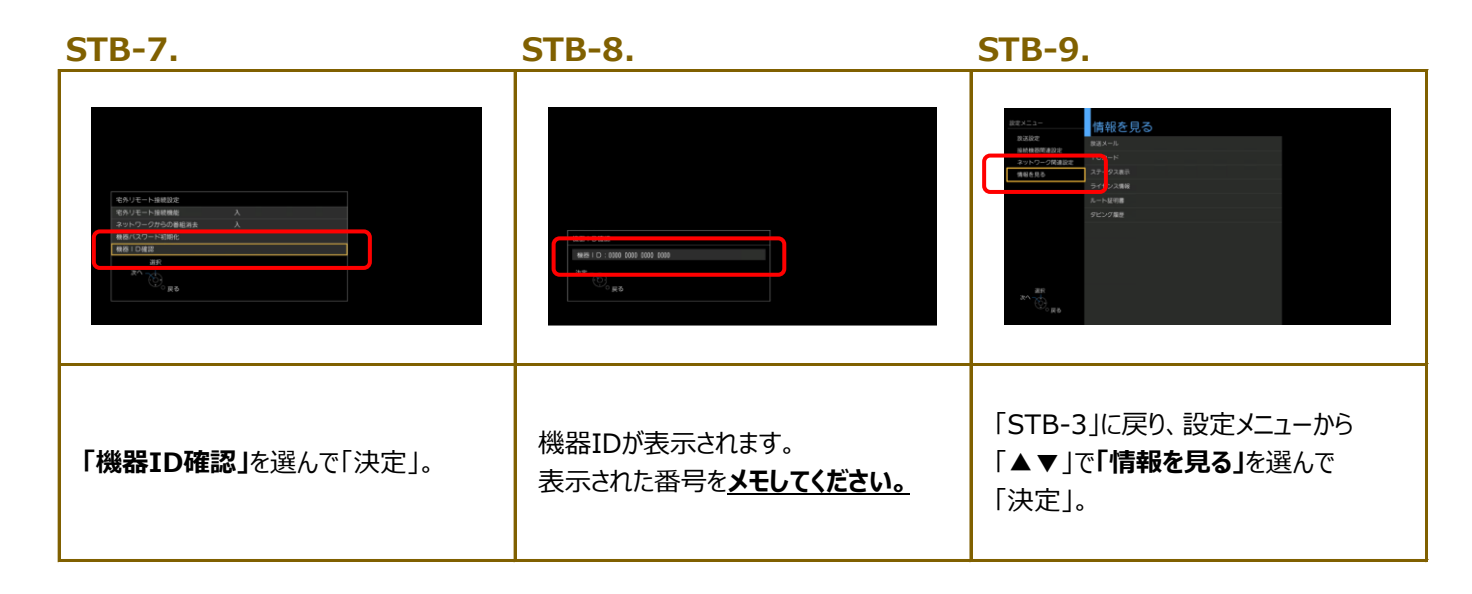

 STB-10.
 STB-11.
 STB-12.

 Image: Image: Image

| an the second second se |                          | C. Ro                                             |
|----------------------------------------------------------------------------------------------------|--------------------------|---------------------------------------------------|
| 「ICカード」を選んで「決定」。                                                                                                    | リモコンの <b>「緑」</b> ボタンを押す。 | STB-IDが表示されます。<br>表示された番号を <mark>メモしてください。</mark> |

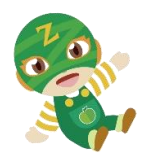

| スマホ-1.                                                                  | スマホ-2.                     | スマホ-3.                                                              |
|-------------------------------------------------------------------------|----------------------------|---------------------------------------------------------------------|
|                                                                         |                            | マーフルラレビ       メニュー ※         リーフルラレビ       メニュー ※         詳レくはこちら → |
| スマホで「 <b>ZTVホームページ」</b> にアクセス。<br>「ケーブルテレビ」をクリック。<br>* PCブラウザから利用も出来ます。 | 上画像ページが開きます。<br>下へ進んでください。 | 「電子番組表」をクリック。                                                       |

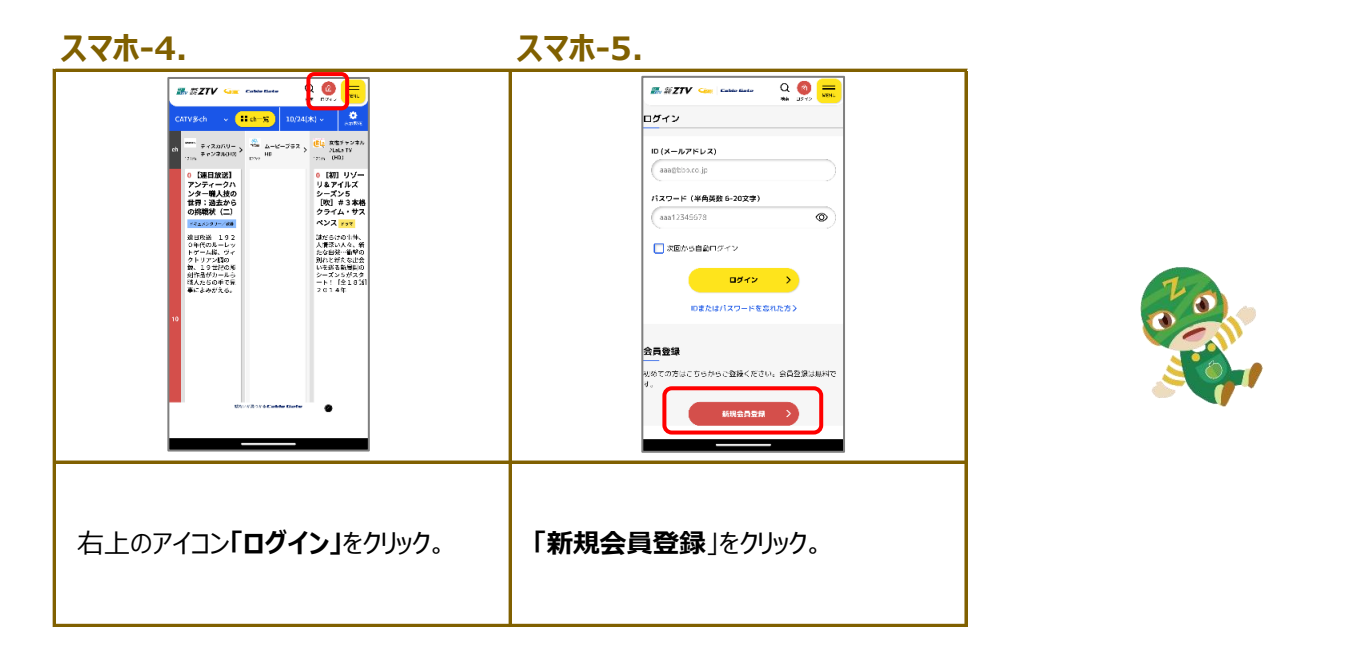

| スマホ-6.                                                                                                    |                                                                                                    | スマホ-7.                                                                                                    |
|----------------------------------------------------------------------------------------------------|----------------------------------------------------------------------------------------------------|----------------------------------------------------------------------------------------------------|
|                                                                                                    | 「リモートは有子校の設定分類れよけ「パスフ<br>ードが問題っています」のホラーが出た的合は<br>へルプページをご覧ください                                                                                                    |                                                                                                    |
| Cabusenerの名目無難にとが用いただく物は、<br>リニーン2回回避(1) * プラスパノー・パリンー)<br>む子は味いたいこます。<br>基本情報<br>10 (メールフアドレス) こ<br>第25<br>第25<br>第25<br>第25<br>第25<br>第25<br>第25<br>第25 | Colectatioの記録機要をご利用いたたく開述、ドサ<br>- ご考測に取引しただく用が出たります。<br>- いただき、水を開始代のご登せる違いのだ<br>します。<br>サービス利用規約<br>プライバシーボリシー<br>、<br>ま<br>2<br>の<br>、<br>(<br>本<br>・<br>、<br>、<br>、<br>、<br>、<br>、<br>、<br>、<br>、<br>、<br>、<br>、<br>、 | <ul> <li>人力した内容で問題な(1れば、「登録」ボタンを<br/>押してください。</li> <li>政府客僚施正する場合は、「反ぶ」ボタンを押して<br/>ください。</li> <li>はつ (メールアドレス)</li> <li>パスフード(半角焼放 6-20文字)</li> <li>生年月</li> <li>生年月</li> <li>着別</li> <li>10 (メールアドレス)</li> <li>11 (メールアドレス)</li> <li>12 (メールアドレス)</li> <li>13 (メールアドレス)</li> <li>14 (メールアドレス)</li> <li>15 (メールアドレス)</li> <li>15 (メールアドレス)</li> <li>15 (メールアドレス)</li> <li>16 (メールアドレス)</li> <li>17 (メールアドレス)</li> <li>18 (メールアドレス)</li> <li>18 (メールアドレス)</li> <li>19 (メールアドレス)</li> <li>19 (メールアドレス)</li></ul> |
| 「ID(メールアドレス)」と「パスワード」を<br>入力ください。<br>「生年月」と「性別」を選択ください。                                                                                                   | 「お住まいエリア」と「契約中コース」を<br>選択ください。<br>サービス利用規約、プライバシーポリシー<br>ご確認の上、同意欄にチェックください。                                                                                                    | 入力内容をチェックください。<br>間違いなければ、「登録」をクリック。                                                                                                    |

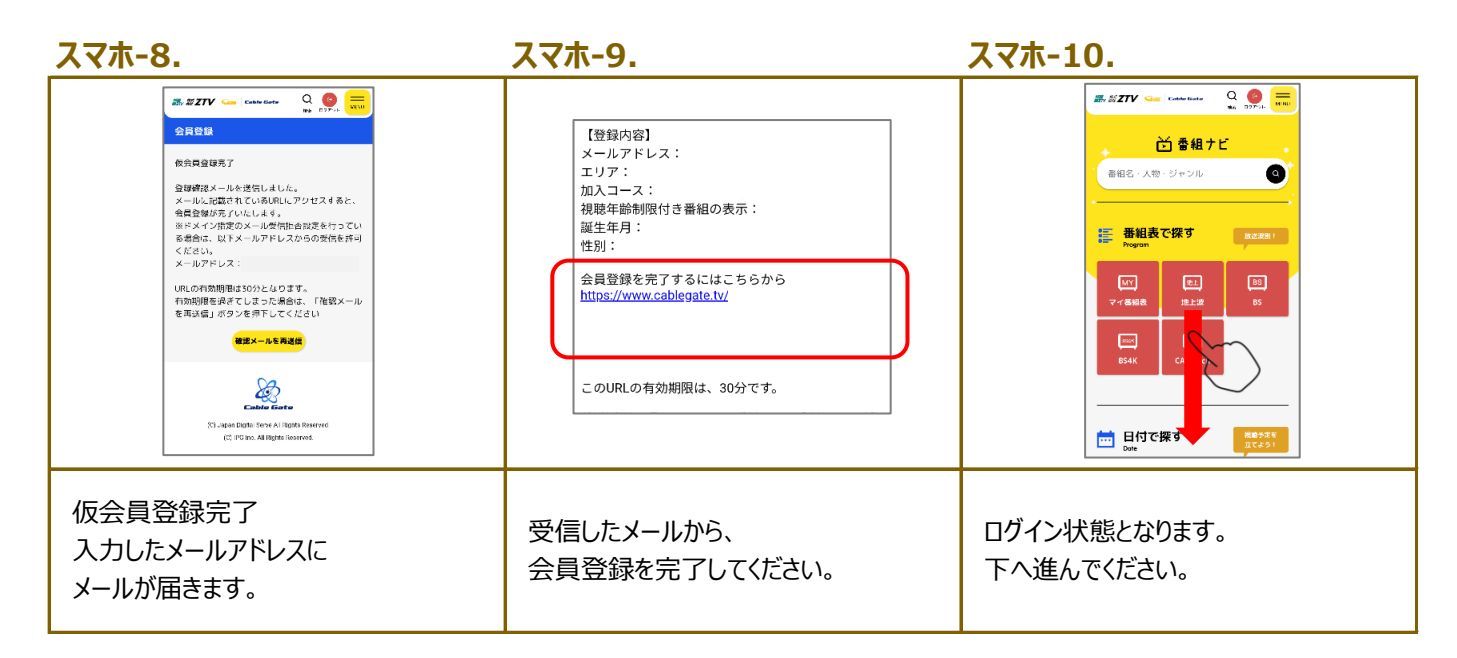

スマホ-11.

スマホ-12.

スマホ-13.

| 第二次2110       1       1       1       1         1       1       1       1       1       1         15       1       1       1       1       1       1         15       1       1       1       1       1       1       1       1       1       1       1       1       1       1       1       1       1       1       1       1       1       1       1       1       1       1       1       1       1       1       1       1       1       1       1       1       1       1       1       1       1       1       1       1       1       1       1       1       1       1       1       1       1       1       1       1       1       1       1       1       1       1       1       1       1       1       1       1       1       1       1       1       1       1       1       1       1       1       1       1       1       1       1       1       1       1       1       1       1       1       1       1       1       1       1       1 | ボスジアレ Gene Caster Caster     マテレ Gene Caster     マテレ Gene Gene Gene Gene Gene Gene Gene Gen                                            | <b>視答情報</b> UK4-5884988987665002970882908767,3344329-58298335245452652816 UK4-58849888766432978352854529-58298335245452955 UK4-588597652 EK5-5765 EK5-765 EK5-76 |
|----------------------------------------------------------------------------------------------------|----------------------------------------------------------------------------------------------------|----------------------------------------------------------------------------------------------------|
| 「機器情報」をクリック。                                                                                                    | 「手順STB-8.」と「手順STB-12.」で<br>メモした番号を入力ください。<br>※各STBに対して最初にCableGateへ会員登録された方の<br>設定したSTB/にスワードが、以後、CableGateへ会員登録<br>の際のSTB/にスワードとなります。 | 録画モードやデバイス設定を選択。<br>「OK」をクリック。                                                                                                    |

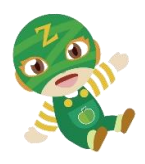

#### ●使い方

| 1.                                             | 2.                                                                                                    | 3.                                                               |
|------------------------------------------------|----------------------------------------------------------------------------------------------------|------------------------------------------------------------------|
|                                                | CATV多ch<br>CATV多ch<br>CATV多ch<br>© 16:00 ♀ 津放送局・東紀州放送<br>○ #放送局・東紀州放送<br>○ #放送局・東紀州放送<br>○ #が送局・東紀州放送<br>○ #が送局・東紀州放送<br>○ #が送局・東紀州放送<br>○ #が送局・東紀州放送<br>○ #が送局・東紀州放送<br>○ #が送局・東紀州放送<br>○ #が送局・東紀州放送<br>○ #が送局・東紀州放送<br>○ #が送局・東紀州放送<br>○ #が送局・東紀州放送<br>○ #が送局・東紀州放送<br>○ #が送局・東紀州放送<br>○ #が送局・東紀州放送<br>○ #が送局・東紀州放送<br>○ #が送局・東紀州放送<br>○ #が送局・東紀州放送<br>○ #が送局・東紀州放送<br>○ #が<br>○ #が<br>○ #が<br>○ #が<br>○ #が<br>○ #が<br>○ #が<br>○ #が<br>○ #が<br>○ #が<br>○ #が<br>○ #が<br>○ #が<br>○ #が<br>○ #が<br>○ #が<br>○ #が<br>○ #が<br>○ #が<br>○ #が<br>○ #が<br>○ #が<br>○ #が<br>○ #が<br>○ #が<br>○ #が<br>○ #が<br>○ #が<br>○ #が<br>○ #<br>○ #<br>○ #<br>○ #<br>○ #<br>○ #<br>○ #<br>○ # | 他上波<br>他上波<br>BEGUE X - 0<br>日日日日日日日日日日日日日日日日日日日日日日日日日日日日日日日日日日日 |
| 「CableGate」WEBページを開く<br>※ショートカットなど設定しておくと便利です。 | <b>「番組表」</b> で録画予約したい番組を<br>選択。                                                                                                    | 番組画面に表示される予約ボタンを<br>選択。                                          |

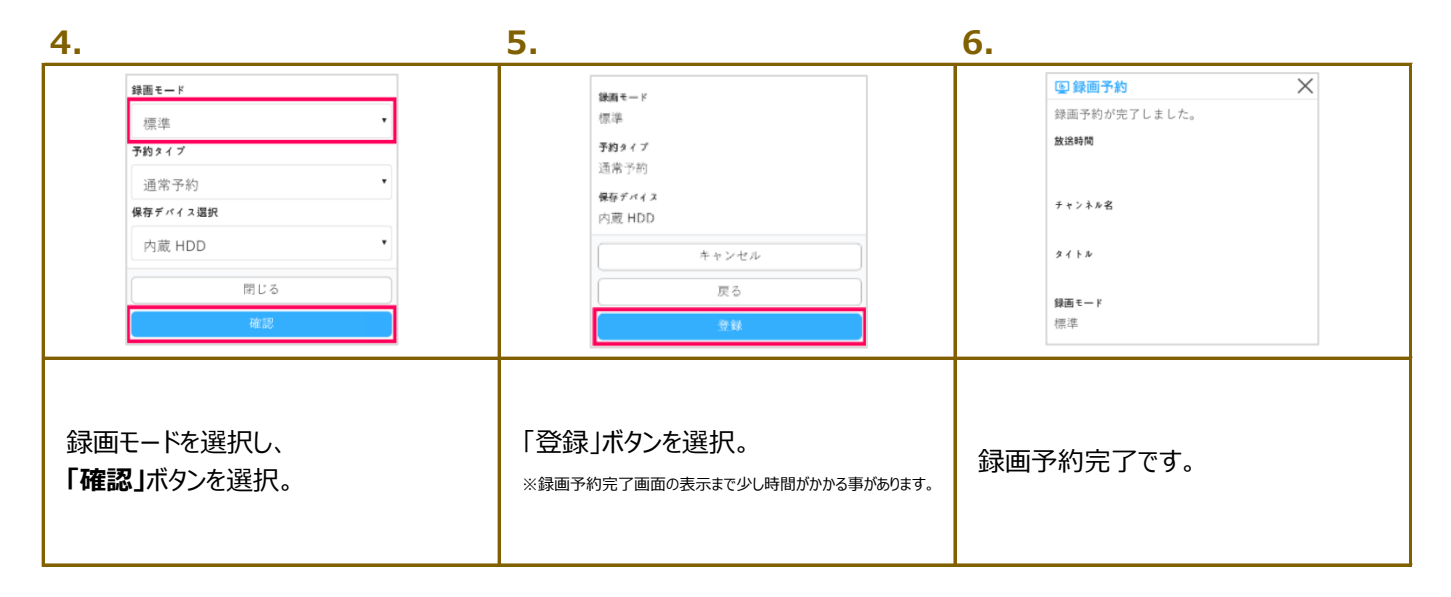

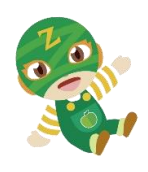

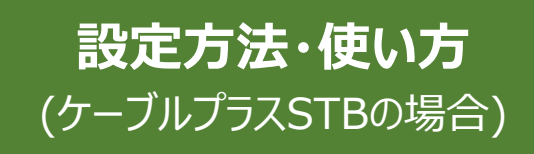

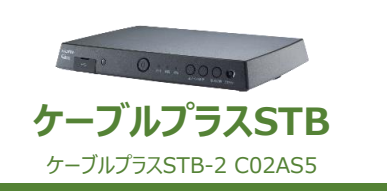

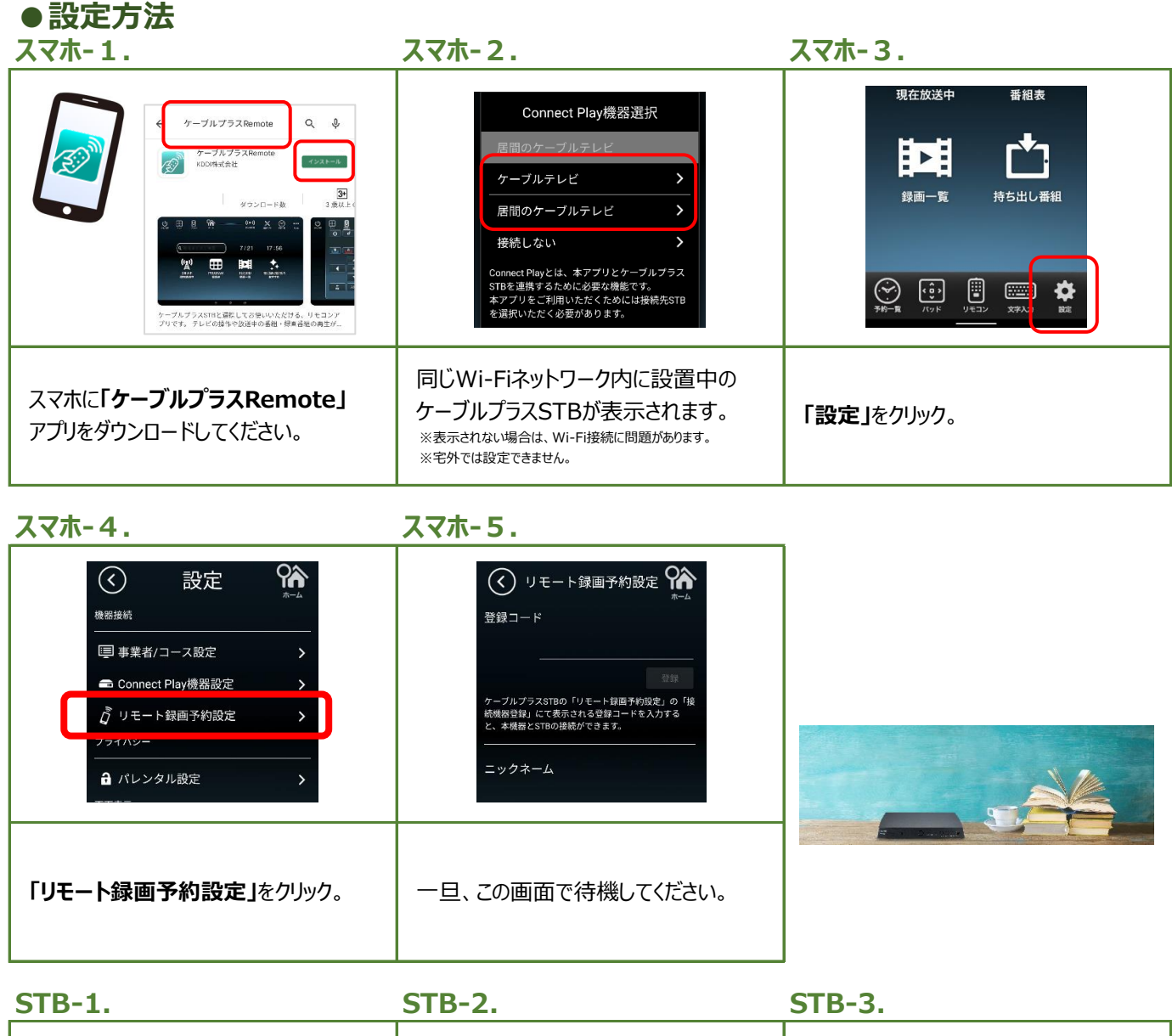

| 「<br>「<br>「<br>「<br>「<br>」<br>」<br>」<br>」<br>」<br>」<br>」<br>」<br>」<br>」<br>」<br>」<br>」 |                                       |                        |
|----------------------------------------------------------------------------------------|---------------------------------------|------------------------|
| <br>  リモコンの「 <b>スタート」</b> ボタンを押す。<br>                                                  | メニュー画面が表示されます。<br>「▲▼」で下にスクロールしてください。 | 「 <b>設定」</b> を選んで「決定」。 |

| STB-4.                                                                                                 | STB-5.                                                                                                    | STB-6.                            |
|----------------------------------------------------------------------------------------------------|----------------------------------------------------------------------------------------------------|-----------------------------------|
| 設定<br>◆ ネットワークとインターネット<br>● アカウントとログイン<br>※ ・・・・<br>● デバイス起定<br>● ・・・・・・・・・・・・・・・・・・・・・・・・・・・・・・・・・・・・ | <ul> <li>デパイス設定</li> <li>マットワーク(MARE)</li> <li>マットワーク(MARE)</li> <li>ホームマットワーク(MARE)</li> <li>オームマットワーク(MARE)</li> <li>ダビング設定</li> <li>ダビング設定</li> <li>ビッモート設定</li> <li>NEW</li> <li>ローンマングロント</li> <li>ローンマングロン</li> <li>ローンマングロン</li> <li>ローンマングロン</li> <li>ローンマングロン</li> <li>ローンマングロン</li> <li>ローンマングロン</li> <li>ローンマングロン</li> <li>ローンマングロン</li> <li>ローン</li> <li>ローン</li></ul> | リモート録画予約設定                        |
| 「デバイス設定」を選んで「決定」。                                                                                      | 「リモート設定」を選んで「決定」。                                                                                                    | <b>「リモート録画予約設定」</b> を<br>選んで「決定」。 |

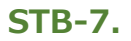

**STB-8**.

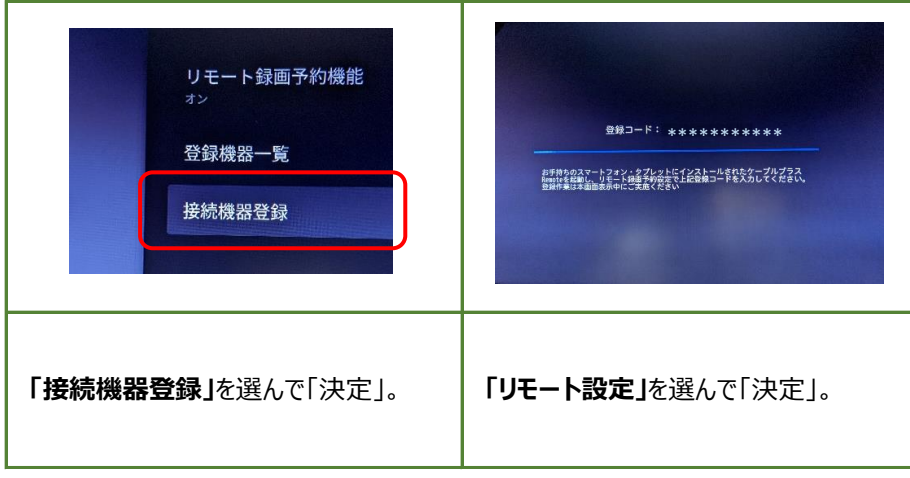

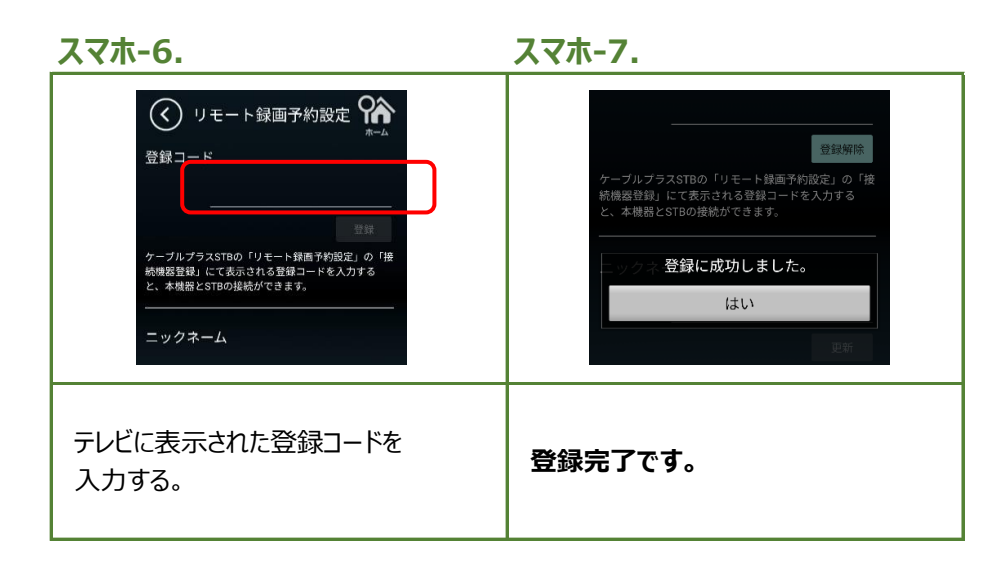

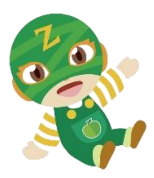

#### ●使い方

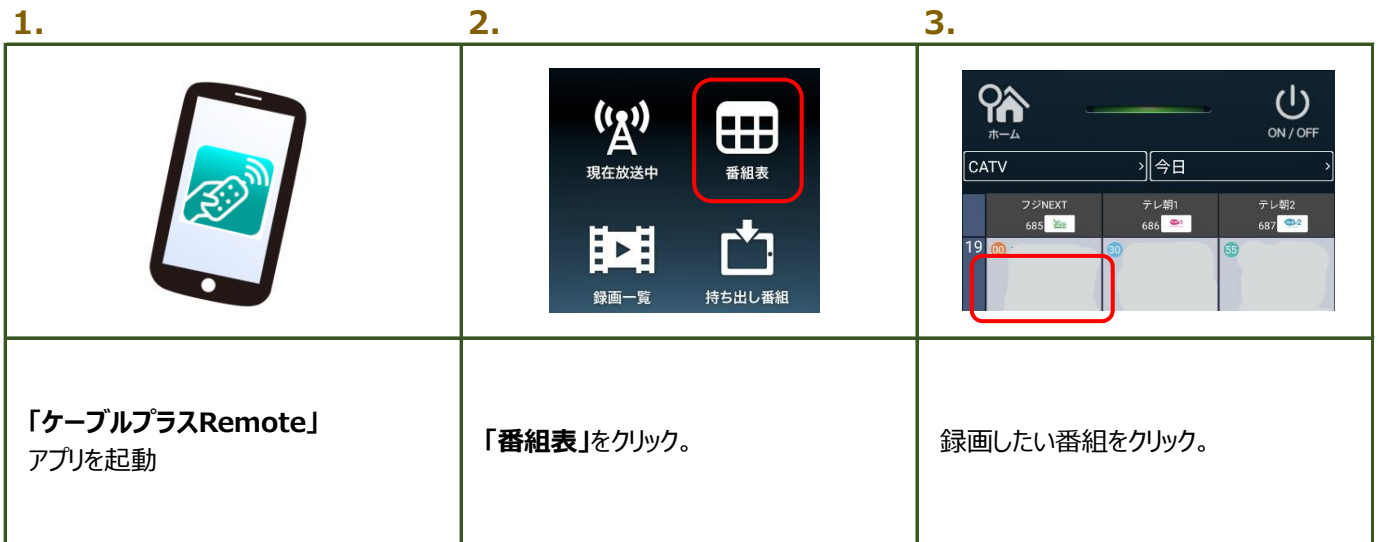

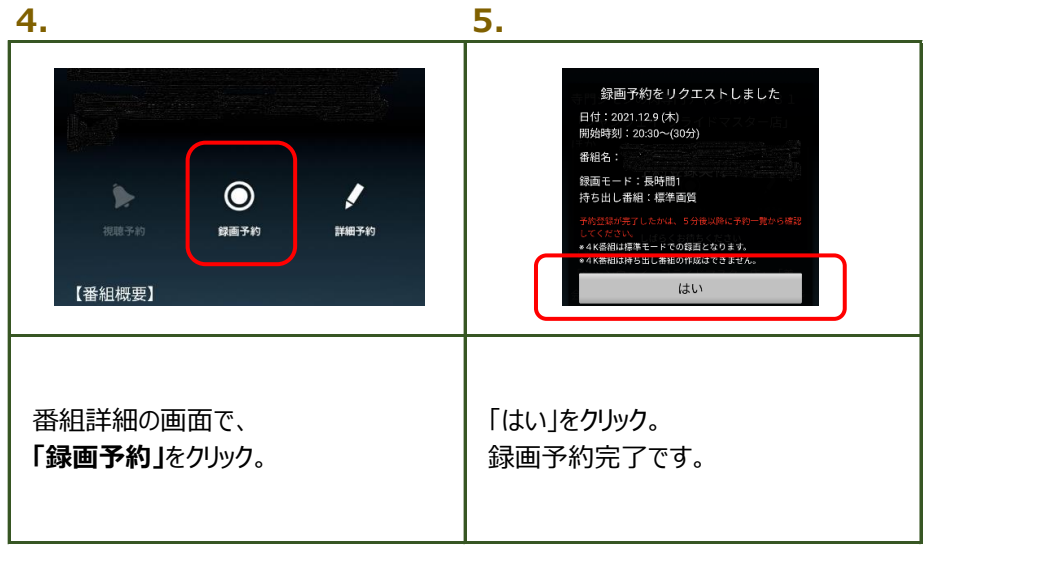

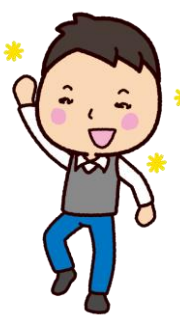

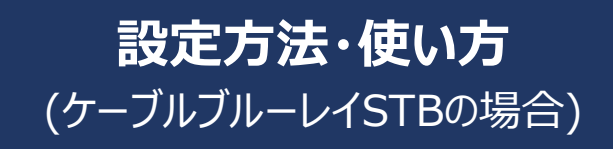

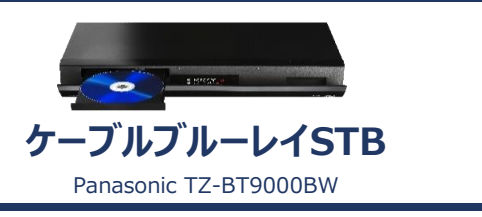

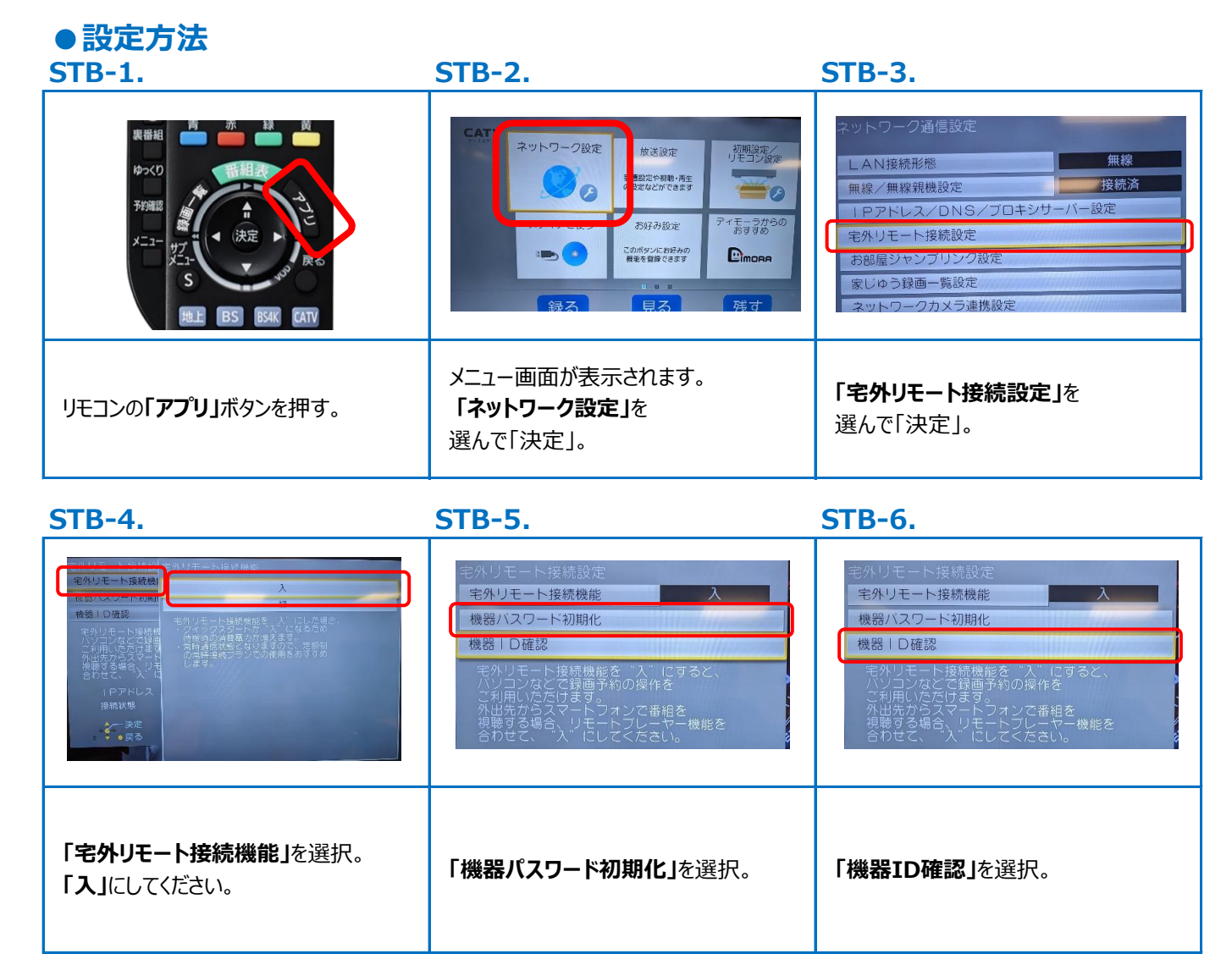

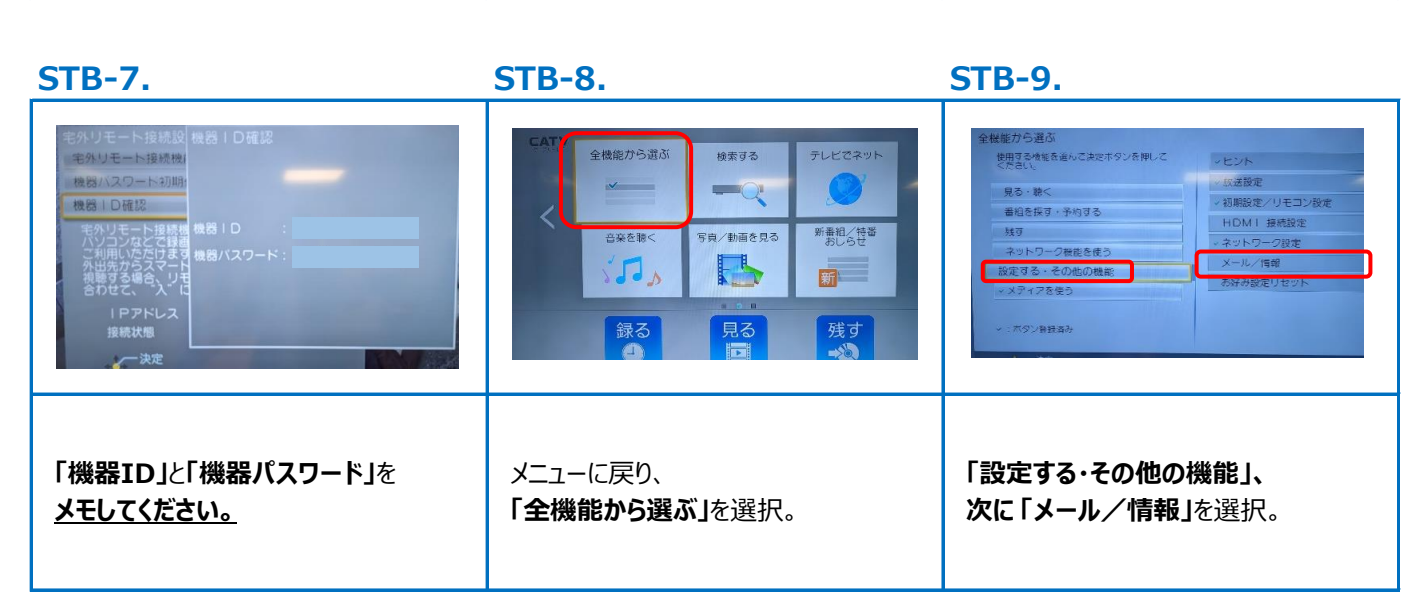

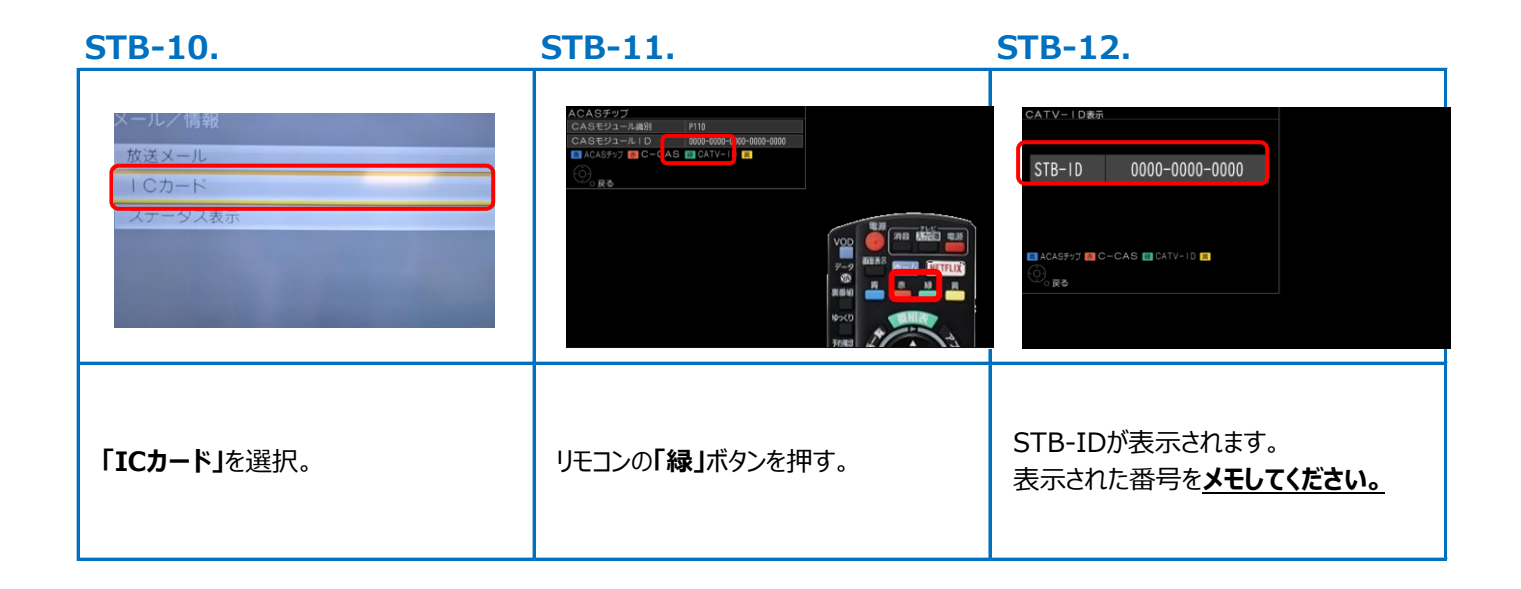

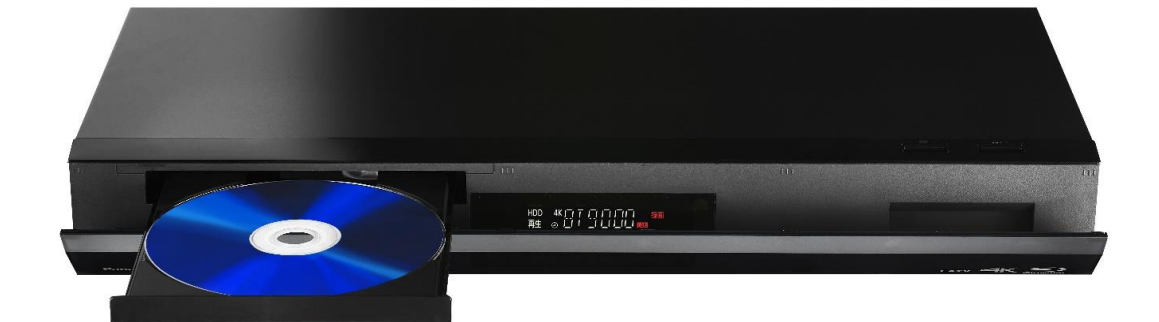

| スマホ-1.                                                                  | スマホ-2.                     | スマホ-3.                                                                                               |
|-------------------------------------------------------------------------|----------------------------|----------------------------------------------------------------------------------------------------|
|                                                                         |                            | マーフルテレビ       メニュー         リーフルテレビ       メニュー         INIDUUS       からアラス         INIDUUS       から探す |
| スマホで <b>「ZTVホームページ」</b> にアクセス。<br>「ケーブルテレビ」をクリック。<br>* PCブラウザから利用も出来ます。 | 上画像ページが開きます。<br>下へ進んでください。 | 「電子番組表」をクリック。                                                                                        |

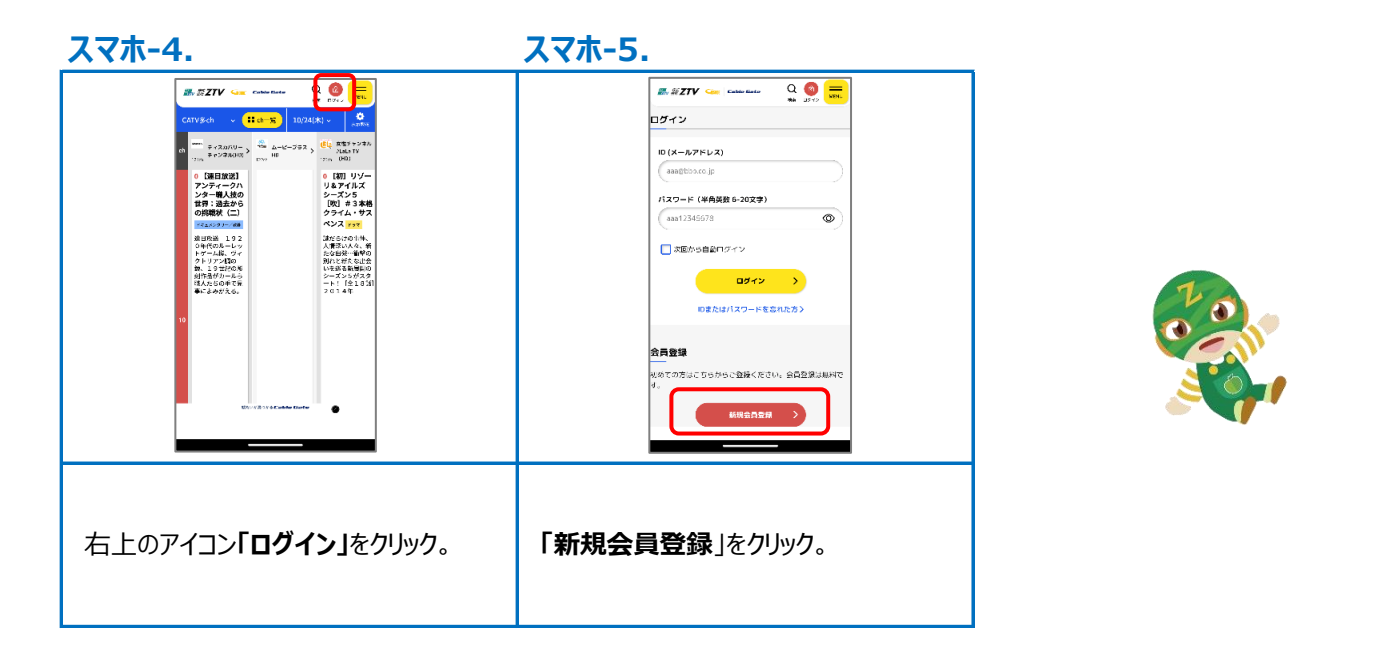

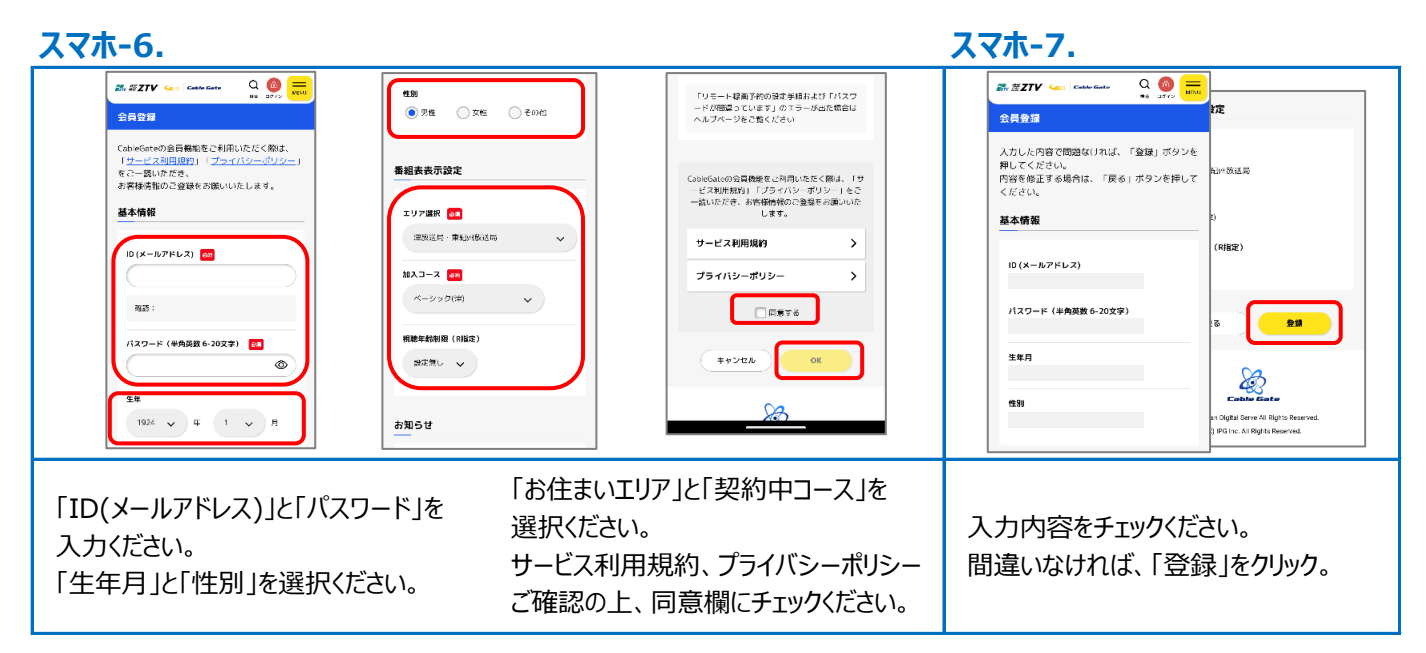

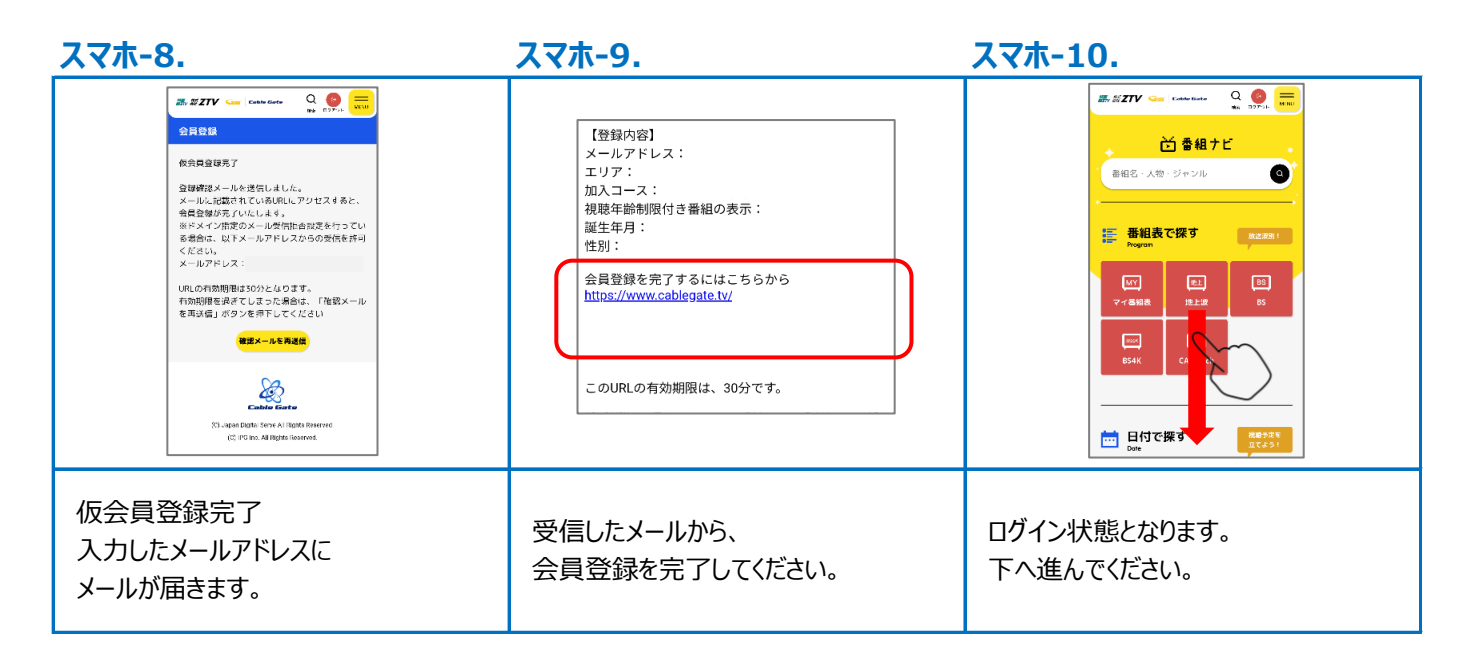

スマホ-11.

スマホ-12.

スマホ-13.

|              | R. ガZTV (main Production Column Column)     (1) E − 1- 13届 (1963)(2: Column Column Co | 他と情報           ・・・・・・・・・・・・・・・・・・・・・・・・・・・・・・・・・・・・ |
|--------------|----------------------------------------------------------------------------------------------------|-----------------------------------------------------|
| 「機器情報」をクリック。 | 「手順STB-7.」と「手順STB-12.」で<br>メモした番号を入力ください。                                                                                                    | 録画モードやデバイス設定を選択。<br>「OK」をクリック。                      |

## ●使い方

| 1.                                             | 2.                                                                                                    | 3.                                          |
|------------------------------------------------|----------------------------------------------------------------------------------------------------|---------------------------------------------|
|                                                | CATV多ch<br>CATV多ch<br>CATV多ch<br>CATV多ch<br>CATV多ch<br>CATV多ch<br>CATV多ch<br>CATV多ch<br>CATV多ch<br>CATV多ch<br>CATV多ch<br>CATV多ch<br>CATV多ch<br>CATV多ch<br>CATV多ch<br>CATV多ch<br>CATV多ch<br>CATV多ch<br>CATV9<br>CATV9<br>CATV | (小田) (1000000000000000000000000000000000000 |
| 「CableGate」WEBページを開く<br>※ショートカットなど設定しておくと便利です。 | <b>「番組表」</b> で録画予約したい番組を<br>選択。                                                                                                    | 番組画面に表示される予約ボタンを<br>選択。                     |

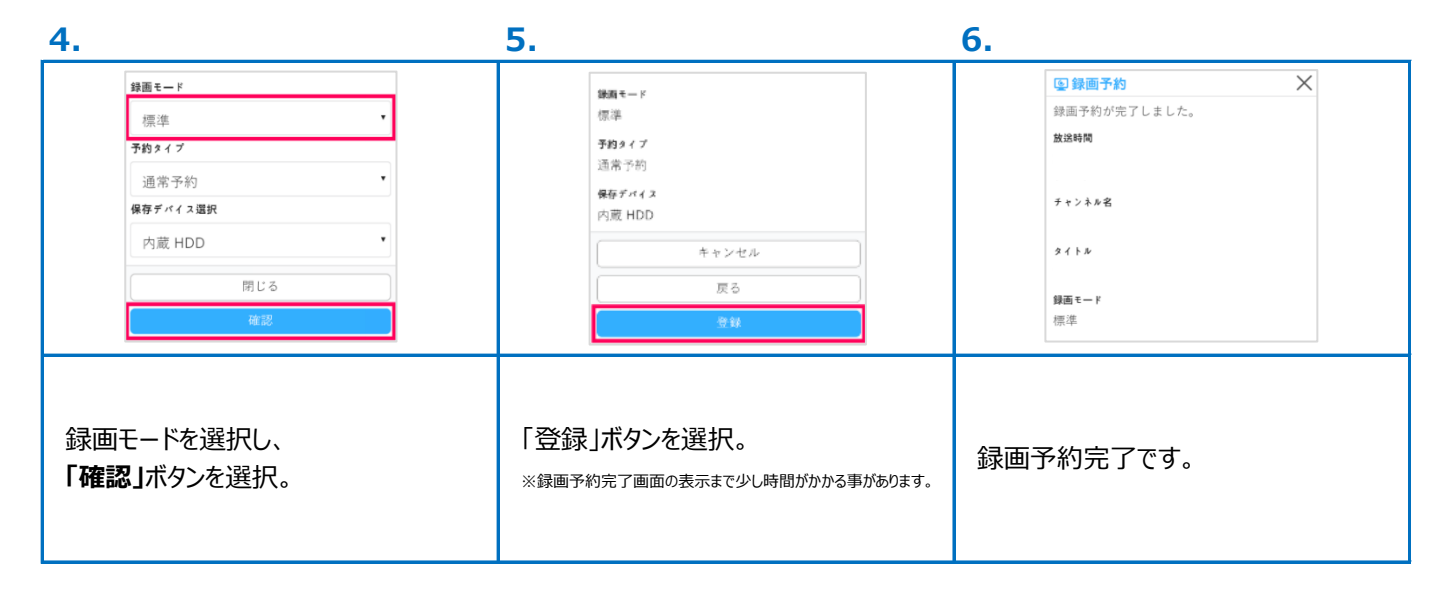